## **Capital Project Estimates**

LRFP and Service Contracts project managers will use the online Facilities Management Customer Portal to submit requests for estimates from each shop that may provide capital project support.

Open the Customer Work Request form:

- 1. Enter your Contact Information.
- 2. Enter Location Information.
- 3. Enter Request Information.
  - a. Select a **Problem Code**. Type the keyword *"ESTIMATE"* to quickly navigate the dropdown menu. *NOTE: Problem codes that begin with "Internal" cannot be viewed by the public/customers*.

```
INTERNAL: OKIE LOCATE REQUEST (EMAILED FROM
LOCATOR TO WORK CONTROL).
INTERNAL: PM REQUEST - IN-HOUSE CONSTRUCTION
ESTIMATE
INTERNAL: PM REQUEST - ASBESTOS ABATEMENT
ESTIMATE
INTERNAL: PM REQUEST - EHS ESTIMATE
INTERNAL: PM REQUEST - FACILITIES SUPPORT
SERVICES ESTIMATE
INTERNAL: PM REQUEST - LANDSCAPE ESTIMATE
INTERNAL: PM REQUEST - MECHANICAL/ELECTRICAL
/PLUMBING ESTIMATE
INTERNAL: PM REQUEST - STRUCTURAL TRADES
ESTIMATE
```

- IN-HOUSE CONSTRUCTION ESTIMATE
- LANDSCAPE ESTIMATE
- UTILITIES ESTIMATE
- MECHANICAL / ENGINEERING / PLUMBING ESTIMATE
- STRUCTURAL TRADES ESTIMATE
- FACILITIES SUPPORT SERVICES ESTIMATE
- ASBESTOS ABATEMENT ESTIMATE
- EHS ESTIMATE
- INFORMATION TECHNOLOGY ESTIMATE
- b. Enter Desired Date.
- c. If you know the project funding source (Account), enter **Alternate funding** information.
- 4. Enter a Request Description.
- 5. Review and click: Submit Request

| Contact Information                 |                              |                              | Location Information | 1 |
|-------------------------------------|------------------------------|------------------------------|----------------------|---|
| Contact Name *                      | YOUR NAME                    | Select Region*               | OSU-STILLWATER       | ~ |
| Contact Phone                       | 405-456-7890                 | Select Area*                 | CENTRAL CAMPUS       | ~ |
| Contact Email *                     | admin@ckisconsultants.com    | Select Building*             | OLD CENTRAL          | ~ |
| Select Division *                   | AA - GENERAL UNIVERSITY      | Select Floor                 | First Floor          | ~ |
| Select Department                   | * C4001 - DEAN OF EDUCATIO Y | Select Room                  | 101A STAFF OFFICE    | * |
| Select Problem                      | INTERNAL: PM REQUEST - IN-HC | Remodel. Paint & new carpet. |                      |   |
| Select Problem                      | INTERNAL: PM REQUEST - IN-HC | Remodel. Paint & I           | new carpet.          |   |
|                                     | 2015 11 20                   |                              |                      |   |
| Desired Date                        | 2015-11-30                   |                              |                      |   |
| Desired Date<br>Do you have alterna | ate funding? No              |                              |                      |   |